## Guía Rápida para la Inscripción de Trabajadores en Línea

1. En la página principal de Servicios Electrónicos, seleccione la sección "Patrono", esto le dará acceso al menú donde podrá utilizar las funciones propias de su usuario.

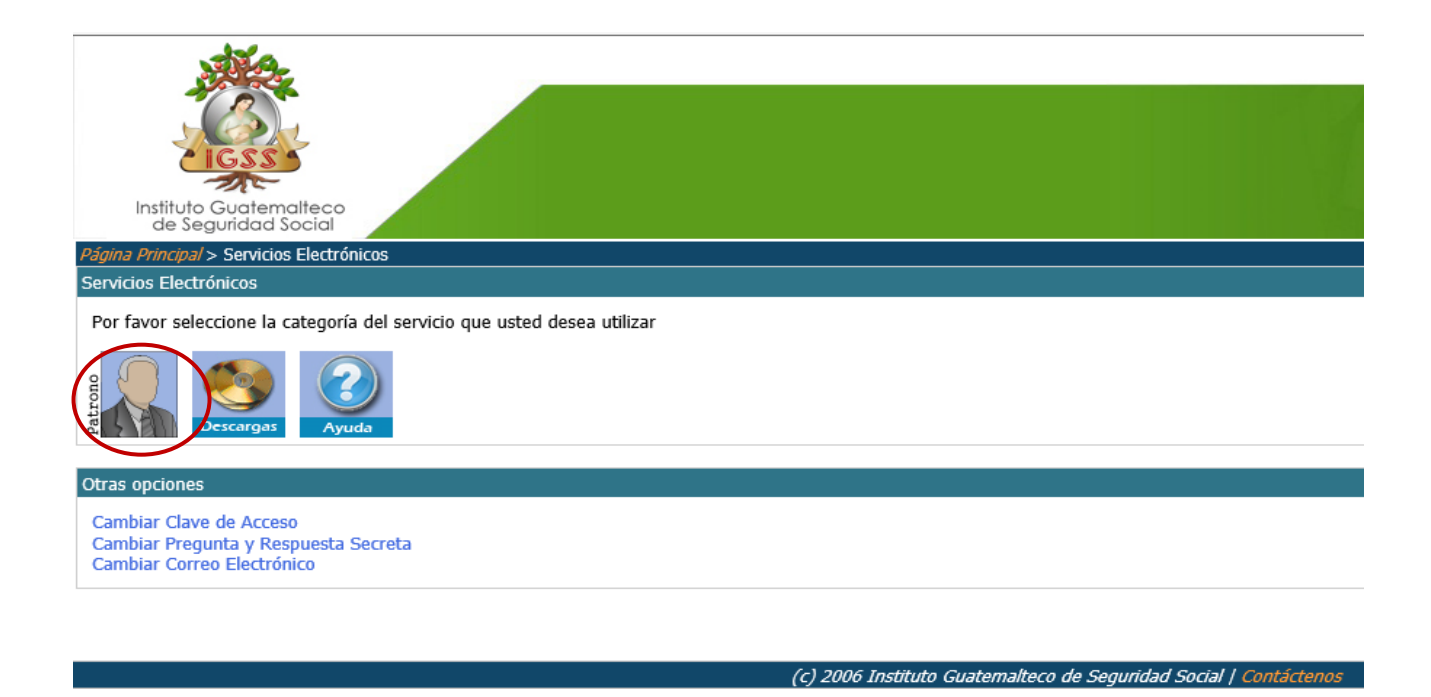

2. En el menú de Servicios para Patronos, seleccione "REGISTRO DE AFILIADOS".

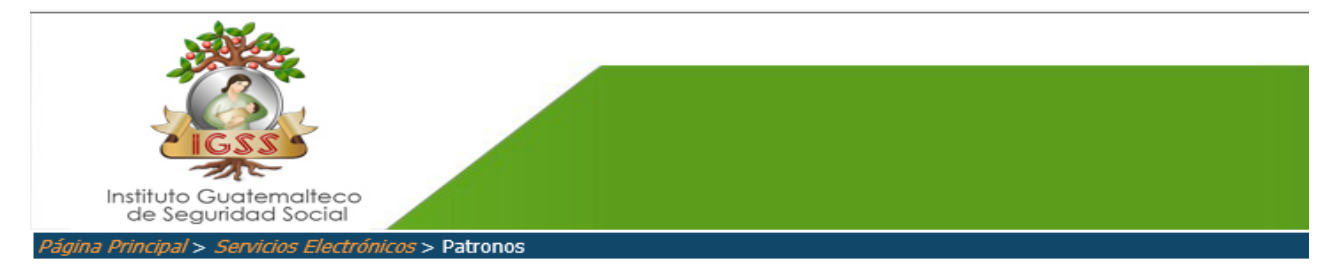

## Servicios para Patronos

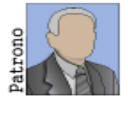

Opciones Usted puede realizar las siguientes consultas:

Datos generales - Para verificar los datos generales del patrono. Planilla Electrónica - Consultas y operaciones de Planillas Electrónicas de Seguridad Social. Registro de afiliados - Consultas y operaciones sobre el registro de afiliados. Ingreso de Actas/Inspeccion - Ingreso de actas/inspecciones. 3. En el menú Registro de Afiliados, Seleccione la opción Inscripción de Trabajadores.

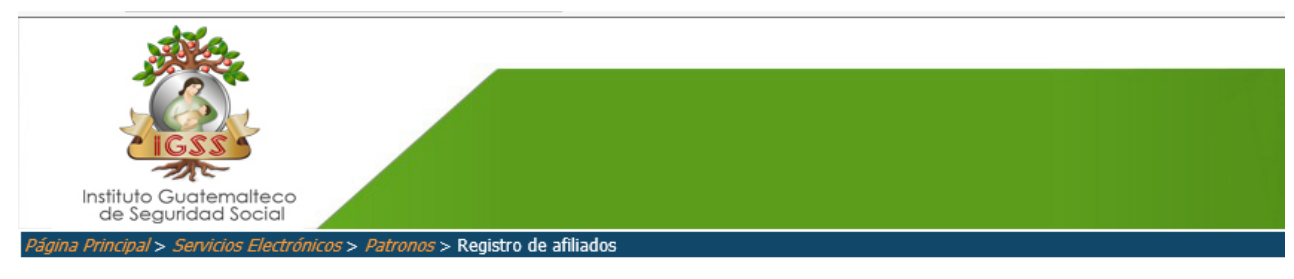

## **Registro de Afiliados**

|         | - Oncionas                                                                                             |  |  |  |  |  |  |
|---------|----------------------------------------------------------------------------------------------------|--|--|--|--|--|--|
| Patrono | Opciones                                                                                               |  |  |  |  |  |  |
|         | Usted puede realizar las siguientes consultas:                                                         |  |  |  |  |  |  |
|         | Inscripción de trabajadores - Inscripción de trabajadores al registro de afiliados.                    |  |  |  |  |  |  |
|         | Attulización de reinscriptiones - Consulta de Prenscriptiones de tratagladores al registro de annados. |  |  |  |  |  |  |
|         | Actualizadon de aniliados - Actualización en línea de datos de anilados.                               |  |  |  |  |  |  |
|         | Solicitud de reposición - Solicitud de Reposición de Carne.                                            |  |  |  |  |  |  |
|         | Consulta de afiliados - Busqueda de numeros de afiliacion, por nombre, fecha de nacimiento, y otros.   |  |  |  |  |  |  |
|         | Consulta masiva de afiliados - Validación de números de afiliación por medio de un archivo de texto.   |  |  |  |  |  |  |
|         |                                                                                                    |  |  |  |  |  |  |

- **4.** Antes de llenar los campos solicitados, deberá Escanear el documento de identificación del trabajador a inscribir en formato PDF de lo contrario la sesión puede expirar.
  - Llene los campos con la información requerida, siendo obligatorios todos los campos, se le solicita que revise el CUI al menos 2 veces para corroborar que este escrito correctamente.
  - Marque la casilla inferior izquierda para confirmar que el DPI fue ingresado correctamente.
  - Cuando la información esté completa presione el botón "Enviar".

| » Portal                   | -AVISO: REQUISITOS PREVIOS A LA PRE-INSCRI                | PCION DE AFILIADOS                                                             |
|----------------------------|-----------------------------------------------------------|--------------------------------------------------------------------------------|
| » Descargas                |                                                           |                                                                                |
| » Reclutamiento            | Escanee el documento de ident                             | tificación del trabajador a inscribir en formato PD                            |
| » Patronos                 | antes de iniciar a ingre                                  | sar los datos sino su sesión puede expirar.                                    |
| » Afiliados                |                                                           | · · · · · · · · · · · · · · · · · · ·                                          |
| » Consultas                |                                                           |                                                                                |
| » Servicios Electrónicos   | Reimprimir formulario DRPT-59 de afiliados inscritos ante | riormente                                                                      |
| IDENTIFICACIÓN             |                                                           | Mensaje de página web                                                          |
| Ingrese Documento Perso.   | nal de Identificación (Para guatemaltecos):               | Revise el CUI al menos 2 veces para corroborar que este escrito correctamente. |
| DATOS GENERALES            |                                                           |                                                                                |
| NIT                        | Fecha de Nacimiento (dd/mm/aaaa)                          | Асеріа                                                                         |
| Primer Apellido            | Segundo Apellido                                          | Apellido de Casada                                                             |
| Primer Nombre              | Segundo y Demás Nombres                                   |                                                                                |
| Marque la casilla para con | nfirmar que los datos del DPI coincide correctamente par  | ra la pre-inscripción.                                                         |

**5.** Al igual que en la pantalla anterior, debe llenar los campos con la información solicitada, y al terminar presione el botón "Solicitar Inscripción".

| 10                         |               |                  |                       | 0                      |                    |                   |                    |
|----------------------------|---------------|------------------|-----------------------|------------------------|--------------------|-------------------|--------------------|
| 1 Alexandre                | K             |                  |                       |                        |                    |                   |                    |
| CA                         |               |                  |                       |                        |                    |                   |                    |
| 110 88                     | 4             | . /              |                       |                        |                    |                   |                    |
| CIG33                      |               | 1                |                       |                        |                    |                   |                    |
| Instituto Guaterr          | alteco        |                  |                       |                        |                    |                   |                    |
| de Seguridad               | Social        |                  | 17 F                  |                        |                    |                   |                    |
|                            | -             | Página Principal | Portal Redu           | amiento Patro          | nos Afriliados     | Organizacion Serv | icios Electrónicos |
|                            | -             | Enung completer  | los datos adicionalos | que ce la celicitan    |                    |                   |                    |
| » Página Principal         |               | DATOS PRINCI     | PALES                 | que se le solicitan    |                    |                   |                    |
| » Portal                   |               | NOMBRE COMP      | LETO                  |                        |                    |                   |                    |
| » Reclutamiento            |               | DOCUMENTO D      | E IDENTIFICACIÓ       | N                      |                    |                   |                    |
| » Patronos                 |               | FECHA DE NAC     | IMIENTO               | -101                   |                    |                   |                    |
| » Annauus                  |               |                  |                       |                        | Mo                 | dificar Datos     |                    |
| » Servicios Electrónicos   |               |                  |                       |                        |                    |                   |                    |
|                            |               | DATOS ADICIO     | NALES                 |                        |                    |                   |                    |
|                            |               | Sexo             | Seleccionar V         | Estado Cir             | vil Seleccio       | nar 🗸             |                    |
|                            |               | País de Nacimien | GUATEMALA             | País de N              | acionalidad GUATEN | MALA V            |                    |
|                            |               | Etnia            | -SIN DATO-            |                        |                    |                   |                    |
|                            |               |                  |                       |                        |                    |                   |                    |
| DATOS DOMICTUTO            |               |                  |                       |                        |                    |                   |                    |
| Dirección                  |               |                  | Zona                  |                        |                    |                   |                    |
| Departamento Dalara        |               | N                | Municir               |                        | 121                |                   |                    |
| Taléfanas                  | ionar         |                  | Email                 | Seleccionar            |                    |                   |                    |
| relefonds                  |               | 1                | Email                 |                        |                    |                   |                    |
|                            |               |                  |                       |                        |                    |                   |                    |
| DATOS PADRES AFI           | LIADO         | Consult          | - An - Bida Dadas [   |                        | Numbers Dades [    |                   | -                  |
| Primer Apellido Padre      |               | Segund           | o Apellido Padre      |                        | Nombres Padre      |                   | _                  |
| Primer Apellido Madre      | 1             | Segund           | o Apellido Madre      |                        | Nombres Madre      |                   |                    |
|                            |               |                  |                       |                        |                    |                   |                    |
| DATOS LABORALES            |               |                  |                       |                        |                    |                   |                    |
| Nombre Patrono             |               |                  |                       |                        |                    |                   |                    |
| Nombre Empresa             |               |                  |                       |                        |                    |                   |                    |
| Ocupación                  | Seleccionar   |                  |                       |                        |                    |                   |                    |
|                            | Seleccionar   |                  |                       |                        |                    |                   |                    |
|                            | Seleccionar   |                  |                       |                        |                    |                   |                    |
| Frecuencia de Remuneración | Seleccionar V |                  |                       |                        |                    |                   |                    |
| Monto Remuneración (En     |               | (00000.00)       |                       | Fecha Inicio de Labore | s                  | (dd/mm/aaaa)      |                    |
| Quetzales)                 | ,             | ,                |                       |                        |                    |                   |                    |
|                            |               |                  | Solicita              | r Inscripción          |                    |                   |                    |
|                            |               |                  |                       |                        |                    |                   |                    |
|                            |               |                  |                       |                        |                    |                   |                    |
|                            |               |                  | Solicitar Inco        |                        |                    |                   |                    |

(c) 2006 Instituto Guatemalteco de Seguridad Social | Contáctenos

- 6. Confirmación de datos: Por favor verifique que los datos ingresados sean correctos, de no ser seleccione la opción "Modificar Datos".
  - Carga de DPI escaneado: En la parte inferior izquierda seleccione el Botón Examinar, seleccione el archivo en formato PDF del Documento de Identificación de su trabajador.
  - Luego Seleccione el Botón Subir Archivo.
  - Subido correctamente el archivo, ya podrá confirmar los datos seleccionando el botón "Confirmar".

| » Dágina Dringinal         |                                                              |
|----------------------------|--------------------------------------------------------------|
| » Portal                   | -CONFIRMACION DE DATOS                                       |
| » Portal                   | ** Por favor verifique que los datos a guardar son correctos |
| » Recidiamiento            | DATOS CENEDALES                                              |
| » Afiliados                | NONDER CONFILES                                              |
| ·· Canaultan               |                                                              |
| » Consultas                |                                                              |
| » Servicios Electronicos   | NIT                                                          |
|                            | SEXO                                                         |
|                            | ESTADO CIVIL                                                 |
|                            | PAÍS DE NACIMIENTO                                           |
|                            | PAÍS DE NACIONALIDAD                                         |
|                            | ETNIA                                                        |
|                            | TELEFONOS                                                    |
|                            |                                                              |
| DIRECCIÓN                  |                                                              |
| ZONA                       |                                                              |
| LUGAR DE RESIDENCIA        |                                                              |
|                            |                                                              |
| DATOS PADRES AFILIADO      |                                                              |
| PRIMER APELLIDO PADRE      |                                                              |
| PRIMER APELLIDO MADRE      |                                                              |
| -DATOS LABORALES           |                                                              |
|                            |                                                              |
| NOMERO DE L'ATRONO         |                                                              |
| NOMBRE EMPRESA             |                                                              |
| OCUPACIÓN                  |                                                              |
| FECHA DE INICIO LABORAL    |                                                              |
| FRECUENCIA DE REMUNERACIÓN |                                                              |
| MONTO REMUNERACIÓN         |                                                              |
| -CARGA DE DPI ESCANEADO-   |                                                              |
| Seleccionar archivo:       | Examinar                                                     |
|                            |                                                              |
| Subir Archivo              | T                                                            |
|                            |                                                              |
|                            |                                                              |
|                            | Confirmar Modificar Datos                                    |
|                            |                                                              |
|                            | 13                                                           |
|                            | $\left( \begin{array}{c} 2 \end{array} \right)$              |
|                            |                                                              |
|                            |                                                              |
|                            |                                                              |

7. En este momento concluye el proceso seleccionando el botón "Finalizar".

| Instituto Guatemalteco<br>de Seguridad Social |                                                                                              |  |  |  |  |  |  |
|-----------------------------------------------|----------------------------------------------------------------------------------------------|--|--|--|--|--|--|
|                                               | Página Principal Portal Reclutamiento Patronos Afiliados Organizacion Servicios Electrónicos |  |  |  |  |  |  |
| » Página Principal                            | **Pre-Inscripción realizada éxitosamente para el DPI:                                        |  |  |  |  |  |  |
| » Portal                                      |                                                                                              |  |  |  |  |  |  |
| » Descargas                                   | DATOS SOLICITUD DE PRE-INSCRIPCION DE AFILIADO                                               |  |  |  |  |  |  |
| » Reclutamiento                               | NOMBRE COMPLETO                                                                              |  |  |  |  |  |  |
| » Patronos                                    | DOCUMENTO DE TOENTIFICACIÓN                                                                  |  |  |  |  |  |  |
| » Afiliados                                   | FECHA DE OPERACIÓN                                                                           |  |  |  |  |  |  |
| » Consultas                                   |                                                                                              |  |  |  |  |  |  |
| » Servicios Electrónicos                      |                                                                                              |  |  |  |  |  |  |
|                                               | Finalizar                                                                                    |  |  |  |  |  |  |

## VALIDACIÓN DE INSCRIPCIÓN

El proceso de inscripción de afiliados será culminado al constatar lo siguiente:

- El proceso de inscripción de sus afiliados se verificará por el Departamento de patronos y trabajadores y al ser aprobado se inscribirá y ya lo podrá visualizar en la opción Consulta de Preinscripciones.
- Por favor ingrese a opción de "Consulta de Preinscripciones" para ver si ya fue inscrito su trabajador correctamente.
- 3. En la consulta de PreInscripciones se le presentara un link de descarga de la constancia de los afiliados que le aparecerán como "Inscritos" así como los que fueron "Rechazados" también se puede volver a subir el archivo escaneado del DPI en formato .PDF si fuere el caso.

| Cualquier     | duda      | favor      | notificarlo | al | siguiente | correo: |
|---------------|-----------|------------|-------------|----|-----------|---------|
| inscripcionaf | iliados@: | igssgt.org |             |    |           |         |

8. Para saber el estado en que se encuentra su PreInscripción, debera ingresar al menú y realizar la consulta ingresando al Link Consulta de PreInscripciones.

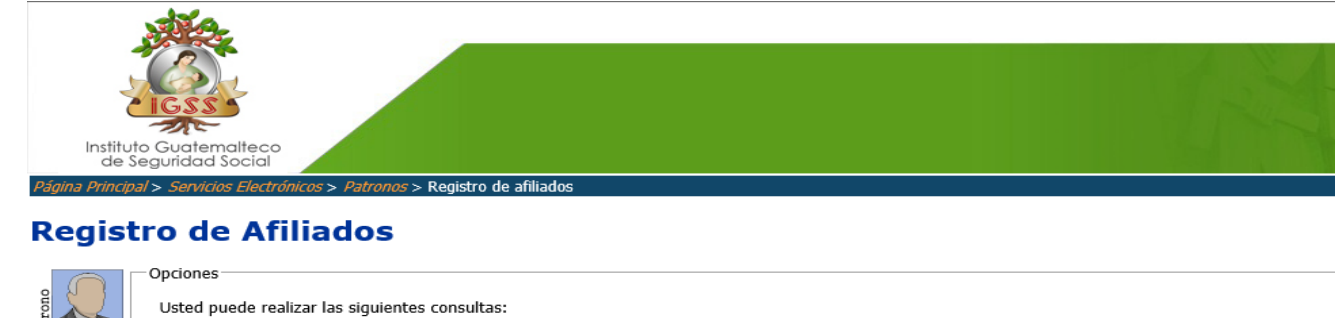

Usted puede realizar las siguientes consultas: Inscripción de trabajadores - Inscripción de trabajadores al registro de afiliados. Consulta de Preinscripciones: Consulta de Preinscripciones: Consulta de Areinscripción de trabajadores al registro de afiliados. Actualización de afiliados - Actualización en línea de datos de afiliados. Solicitud de reposición - Solicitud de Reposición de Carné. Consulta de afiliados - Validación, por nombre, fecha de nacimiento, y otros. Consulta masiva de afiliados - Validación de números de afiliación por medio de un archivo de texto. Señor Patrono a partir del 02 de Octubre usted podrá afiliar en línea a sus trabajadores...

• Guia\_Inscripciones\_en\_Linea2017.pdf - Click derecho en el link y elija la opcion de una "Abrir en una nueva pestania " o "Guardar destino como..."